## How to find your Financial Aid:

1. Search for Cal State LA and click on the link to take you to the website,

## <u>calstatela.edu</u>.

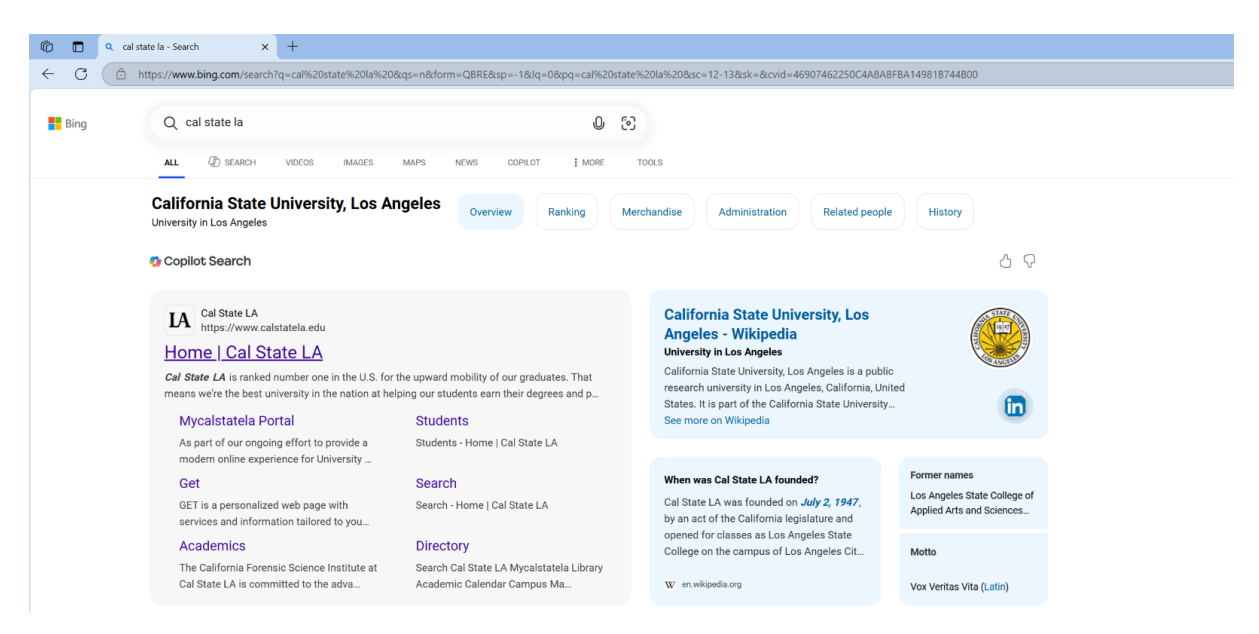

2. Once you are on the main homepage, go to the upper-righthand corner and click on MyCalStateLA to take you into your MyCalStateLA Portal.

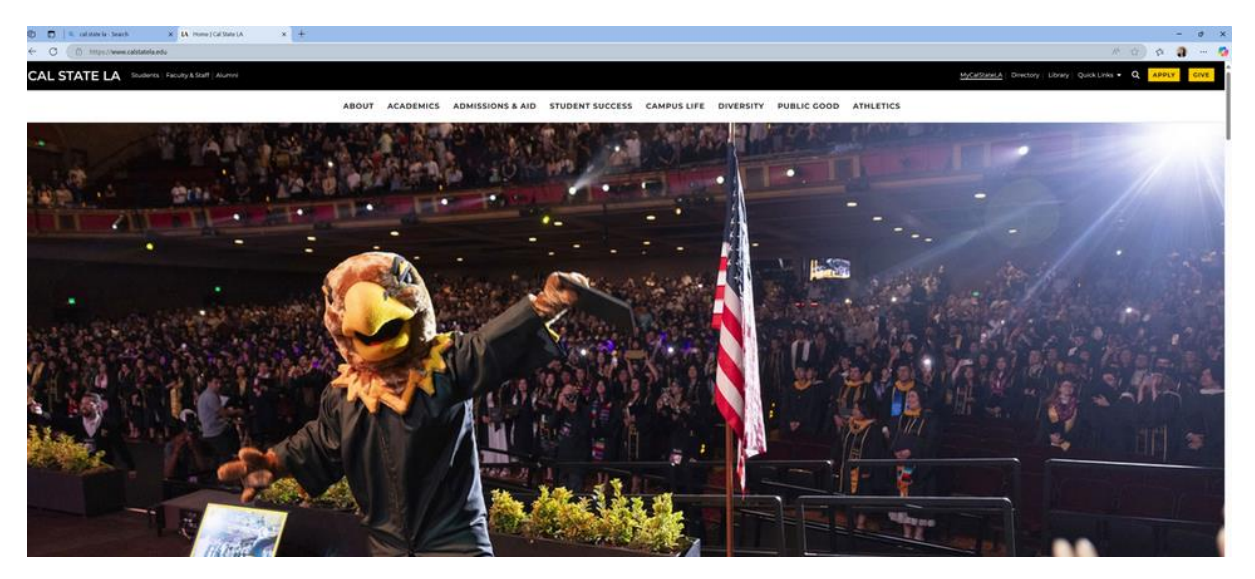

| A <sub>J</sub>                                     |   |
|----------------------------------------------------|---|
| MyCalStateLA   Directory   Library   Quick Links ▼ | Q |

3. After logging into your MyCalStateLA Portal, click on the box that says <u>GET</u> and it will take you into your GET portal.

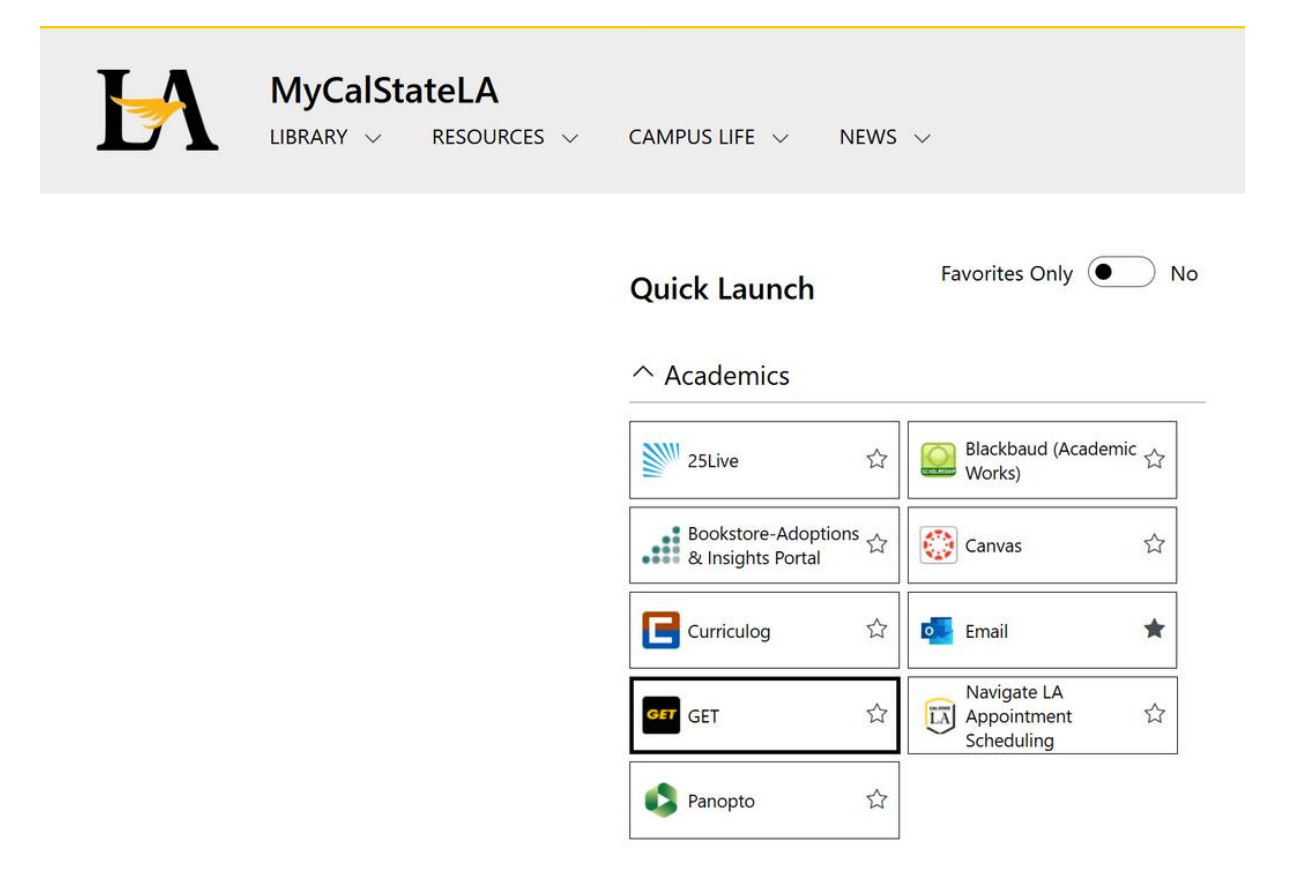

4. When you are in your GET portal, click on the box that says student center.

| 🗊 🗖   Q. col state la - Search 🛛 🗙   🌒 MyCalitate(A - Horse 🛛 🗙 😝 Homepage   | × +                     |                             |                            |                      |       |
|------------------------------------------------------------------------------|-------------------------|-----------------------------|----------------------------|----------------------|-------|
| C ( https://cmsweb.calstatela.edu/psc/CLAPRD/EMPLOYEE/SA/c/NUL_FRAMEWORK.PT_ | ANDINGPAGE.GBL?         |                             |                            |                      | Q A & |
| CAL STATE LA                                                                 |                         |                             |                            |                      |       |
| Student Homepage -                                                           |                         |                             |                            |                      |       |
|                                                                              |                         |                             |                            |                      |       |
|                                                                              | Student Center          | Tultion and Fees Calculator | Make a Payment             | Important Dates      |       |
|                                                                              |                         |                             |                            |                      |       |
|                                                                              | NavigateLA Appointments | Cal State LA Elections      | Student Course Evaluations | Feedback and Support |       |
|                                                                              |                         | ä                           |                            | 0<br>[]              |       |
|                                                                              |                         |                             |                            |                      |       |
|                                                                              |                         |                             |                            |                      |       |
|                                                                              |                         |                             |                            |                      |       |

5. In your student center, scroll to the section titled <u>Finances</u> and then select "<u>View Financial Aid</u>" to view your award package.

| My Account                                                                                          | Account Summary (See * link below) |
|----------------------------------------------------------------------------------------------------|------------------------------------|
| Account Inquiry<br>Enroll In Direct Deposit<br>View 1098-T<br>Itemized Report<br>Billing Statements |                                    |
| Tuition and Fees Invoice<br>Housing Invoice                                                         | Currency used is US Dollar.        |
| Financial Aid                                                                                       | *Important Student Fee Information |
| <u>View Financial Aid</u><br>Accept/Decline Awards                                                  | Make a Payment                     |
| Other Finance Information                                                                           |                                    |

6. Select the appropriate academic year to view your financial aid award.

| Ô            |          | <b>Q</b> cal state la - Search  | 🗙 🔯 MyCalStateLA - Home                           | × 🕀 View Financial Aid        | × +                                     |
|--------------|----------|---------------------------------|---------------------------------------------------|-------------------------------|-----------------------------------------|
| $\leftarrow$ | C        | https://cmsweb.ca               | lstatela.edu/psp/CLAPRD/EMPLOYEE/SA/c/            | SA_LEARNER_SERVICES.SSS_STUDE | NT_CENTER.GBL                           |
| Favor        | rites 🔻  | Main Menu 🗸 >                   | Student Homepage > Student Center                 | > Accept/Decline Awards > Vi  | iew Financial Aid                       |
|              |          |                                 |                                                   |                               |                                         |
|              |          |                                 |                                                   |                               |                                         |
|              |          |                                 |                                                   |                               |                                         |
|              |          |                                 | Go To                                             |                               | ~ >>>>>>>>>>>>>>>>>>>>>>>>>>>>>>>>>>>>> |
|              |          |                                 |                                                   | Financial Aid                 |                                         |
|              |          |                                 | Selec                                             | ct Aid Year to View           |                                         |
| Sele         | ect the  | e aid vear vou wish to vie      | ew                                                |                               |                                         |
| Aid Yea      | ar       | Institution                     | Aid Year Description                              |                               |                                         |
| <u>2026</u>  |          | Cal State University, L.A.      | Financial Aid Year 2025-2026                      |                               |                                         |
| 2025         |          | Cal State University, L.A.      | Financial Aid Year 2024-2025                      |                               |                                         |
| 2024         |          | Cal State University, L.A.      | Financial Aid Year 2023-2024                      |                               |                                         |
| 2023         |          | Cal State University, L.A.      | Financial Aid Year 2022-2023                      |                               |                                         |
| 2022         |          | Cal State University, L.A.      | Financial Aid Year 2021-2022                      |                               |                                         |
| Aid ve       | ars list | ed indicate vour access to elig | gibility information regarding your Financial Aid | d Application.                |                                         |

7. After clicking the year, your award package will be displayed. You will <u>ONLY</u> use the total for the semester.

| waru Summary                                                                               |                                          |                              | College Financin  | g Plan    |
|--------------------------------------------------------------------------------------------|------------------------------------------|------------------------------|-------------------|-----------|
| nancial Aid Year 2025-20                                                                   | 126                                      |                              |                   |           |
| lect the scheduled disbure                                                                 | sements dates hyp                        | erlink to review when you m  | ay receive funds. |           |
| cademic Year 2025-2026                                                                     |                                          |                              |                   |           |
| Award Description                                                                          | Category                                 | Offered                      | Accepted Loa      | n Details |
| Cal Grant B Access                                                                         | Grant                                    | 1,648.00                     | 1,648.00          |           |
| Cal Grant B T/Fee                                                                          | Grant                                    | 5,742.00                     | 5,742.00          |           |
| Pell Grant                                                                                 | Grant                                    | 6,495.00                     | 6,495.00          |           |
| Direct Loan Subsidized                                                                     | Loan                                     | 5,500.00                     | 5,500.00 Loa      | n Details |
| DIRECT LOAN UNSUB                                                                          | Loan                                     | 2,000.00                     | 2,000.00 Loa      | n Details |
| Academic Year 2025-26<br>Totals                                                            |                                          | 21,385.00                    | 21,385.00         |           |
| ancial Aid Summary 2025<br>in Counseling                                                   | 25                                       | Accept/Decline Award         | 8                 |           |
| sw Summer 2026                                                                             |                                          |                              |                   |           |
| all Semester 2025 Ter                                                                      | m Award Detail                           |                              |                   |           |
| Fall Semester                                                                              |                                          | View Scheduled Disburs       | ement Dates       |           |
| Award Description                                                                          | Category                                 | Offered                      | Accepted          |           |
| Cal Grant B Access                                                                         | Grant                                    | 824.00                       | 824.00            |           |
| Cal Grant B T/Pee                                                                          | Grant                                    | 2,871.00                     | 2,871.00          |           |
| Pell Grant                                                                                 | Grant                                    | 3,248.00                     | 3,248.00          |           |
| Direct Loan Subsidized                                                                     | Loan                                     | 2,750.00                     | 2,750.00          |           |
| DIRECT LOAN UNSUB                                                                          | Loan                                     | 1,000.00                     | 1,000.00          |           |
| Term Totals                                                                                |                                          | 10,693.00                    | 10,693.00         |           |
| pring Semester 2026                                                                        | Term Award De                            | tail                         |                   |           |
| Spring Semester 2026                                                                       |                                          | View Scheduled Disburs       | ament Dates       |           |
| Award Description                                                                          | Category                                 | Offered                      | Accepted          |           |
| Cal Grant B Access                                                                         | Grant                                    | 824.00                       | 824.00            |           |
| Cal Grant B T/Fee                                                                          | Grant                                    | 2,871.00                     | 2,871.00          |           |
| Pell Grant                                                                                 | Grant                                    | 3,247.00                     | 3,247.00          |           |
| Direct Loan Subsidized                                                                     | Loan                                     | 2,750.00                     | 2,750.00          |           |
| DIRECT LOAN UNSUB                                                                          | Loan                                     | 1,000.00                     | 1,000.00          |           |
| Term Totals                                                                                |                                          | 10,692.00                    | 10,692.00         |           |
| mency used is US Dollar.                                                                   |                                          |                              |                   |           |
|                                                                                            | etermined from the                       | e information provided on yo | ur financial      |           |
| ur financial aid award is de<br>Lapplication. If there is no                               | financial aid displa                     | syed your application may be |                   |           |
| ur financial aid award is di<br>I application. If there is no<br>ogress. Please check back | financial aid displa<br>i in a few days. | ayed your application may be |                   |           |

8. After looking at the term total for the appropriate semester, you will save that total and input that amount into the financial aid section of the Housing Payment Plan form.